# How to login into MyPGS

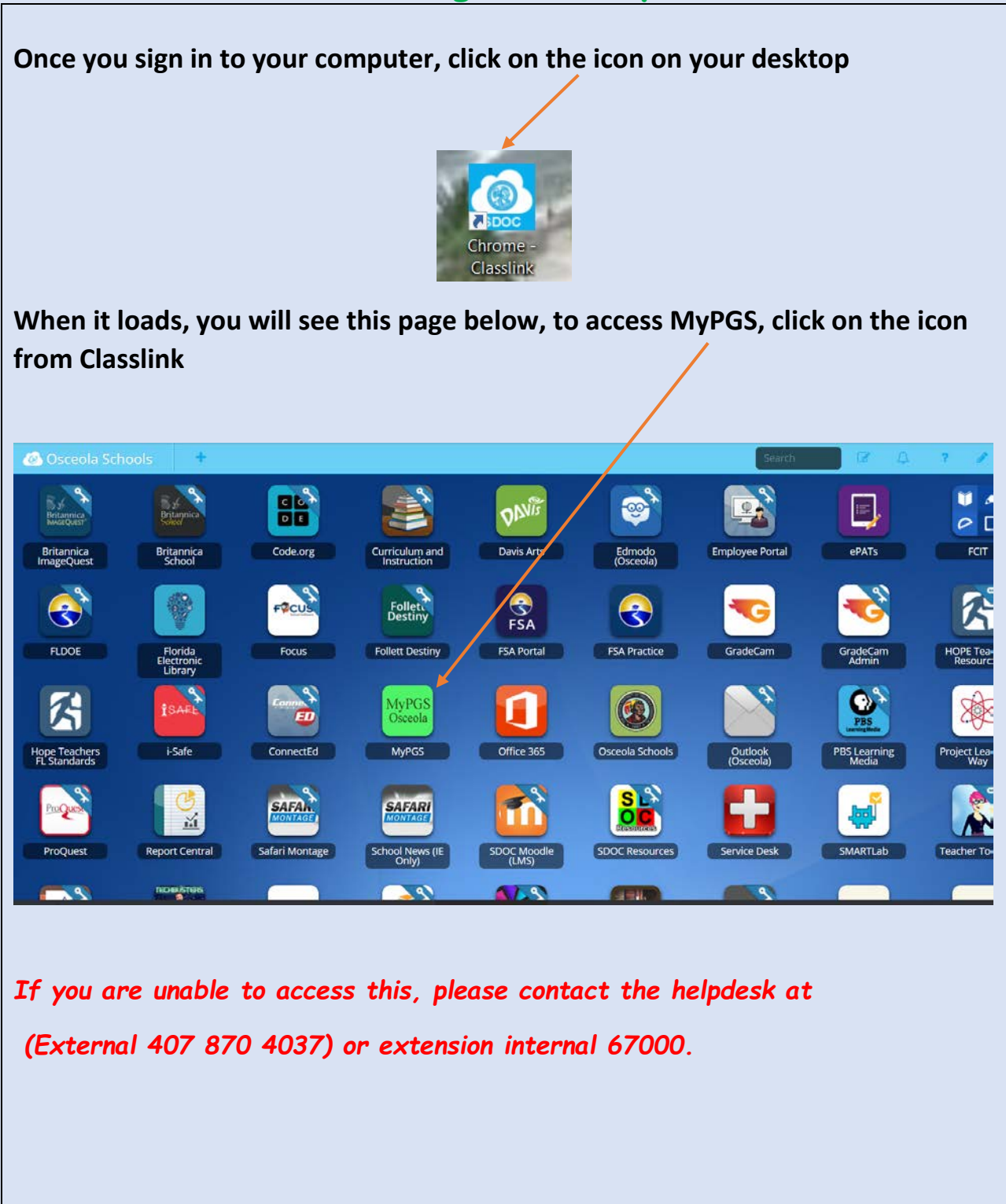

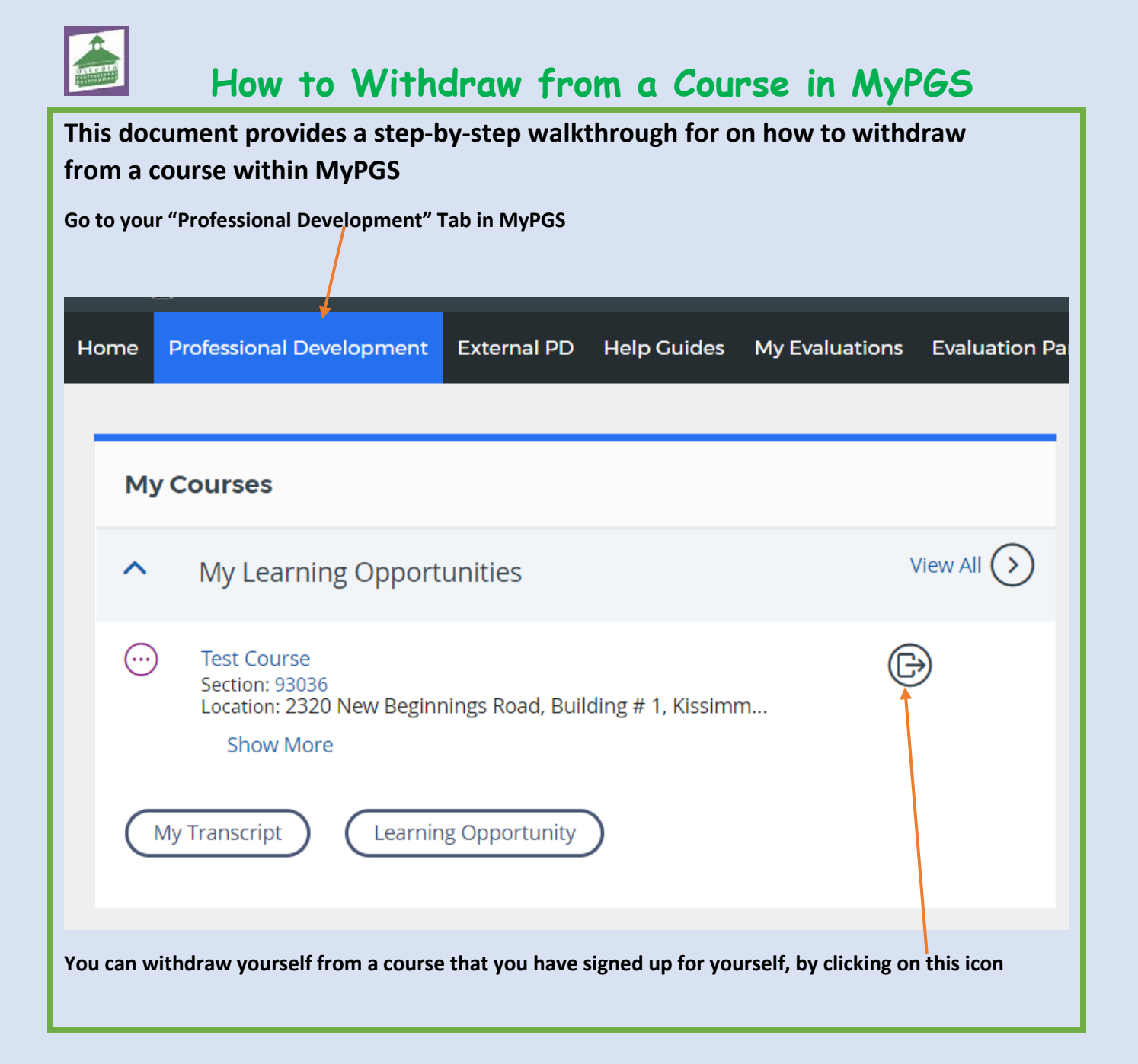

| Once clicked, this page would appear and you can then click on v                                                              | vithdraw                                                                  |
|----------------------------------------------------------------------------------------------------|---------------------------------------------------------------------------|
| Withdraw From Course                                                                                                    |                                                                           |
| Please confirm that you wish to withdraw from the following course                                                            |                                                                           |
| Learner's Name                                                                                                    | SALISHA HARGREAVES                                                        |
| Course                                                                                                    | Test Course                                                               |
| Section                                                                                                    | Test Course Section 1                                                     |
|                                                                                                    | Vithdraw Cancel Withdraw Request                                          |
| Once you withdraw, you will then see this screen that confirms t<br>the course                                                | hat you have been withdrawn from                                          |
| Withdraw                                                                                                    |                                                                           |
|                                                                                                    | You have been withdrawn                                                   |
|                                                                                                    |                                                                           |
| You will then receive an email on your inbox, the content of the                                                              | email will be as follows:                                                 |
| This message is to inform you that you have been unregistered from the course titled Test Course, section Test Course Section | on 1. There are two possible reasons that you have received this message: |
| <ol> <li>You withdrew yourself from the course</li> <li>The instructor removed you from the roster</li> </ol>                 |                                                                           |
| If you feel you have received this message by mistake, please re-register for the course, or contact for assistance.          |                                                                           |
| Sincerely,<br>Professional Development                                                                                        |                                                                           |

| Pleas<br>to co<br>atter | Please note that you are unable to withdraw from a course on the actual day of it. You would need to contact the instructor of the course via email or phone and advise of your withdrawal or non-attendance, to view the details of the instructor, Click on the course title |                                                                                                    |  |  |  |  |  |  |
|-------------------------|----------------------------------------------------------------------------------------------------|----------------------------------------------------------------------------------------------------|--|--|--|--|--|--|
|                         |                                                                                                    |                                                                                                    |  |  |  |  |  |  |
| Но                      | me                                                                                                    | Professional Development External PD Help Guides My Evaluations Evaluation Par                            |  |  |  |  |  |  |
|                         |                                                                                                    |                                                                                                    |  |  |  |  |  |  |
|                         | Му                                                                                                    | y Courses                                                                                                 |  |  |  |  |  |  |
|                         | ^                                                                                                    | My Learning Opportunities View All 🕥                                                                      |  |  |  |  |  |  |
|                         |                                                                                                    | ) Test Course<br>Section: 93036<br>Location: 2320 New Beginnings Road, Building # 1, Kissimm<br>Show More |  |  |  |  |  |  |
|                         |                                                                                                    | My Transcript Learning Opportunity                                                                        |  |  |  |  |  |  |

| It will then op | en up the             | details of the course, click on the                                                         | tab – Section Details                                                                              |
|-----------------|-----------------------|---------------------------------------------------------------------------------------------|----------------------------------------------------------------------------------------------------|
|                 |                       |                                                                                             |                                                                                                    |
| Instructor Led  | Test Con<br>Nov<br>30 | urse   Test Course Section 1<br>November 30, 2018 - November 30, 2018<br>8:00 AM - 11:00 AM | # Section Number: 93036<br>Location: 2320 New Beginnings Road, Building # 1<br>Kissimmee, FL 34744 |
| Course Details  | Section Details       |                                                                                             |                                                                                                    |
| Section Number  | ā                     | 93036                                                                                       |                                                                                                    |
| Section Title   | :                     | Test Course Section 1                                                                       |                                                                                                    |
| Section Notes   | 1                     |                                                                                             |                                                                                                    |
| Date            | 3                     | November 30, 2018 - November 30, 2018<br>8:00 AM - 11:00 AM                                 |                                                                                                    |
| Stipend Amount  | :                     |                                                                                             |                                                                                                    |
| Instructor(s)   | 4                     | test instructor1                                                                            |                                                                                                    |
| Address         | :                     | 2320 New Beginnings Road, Building # 1<br>Kissimmee, FL 34744                               |                                                                                                    |
| Max Class Size  |                       | 40                                                                                          |                                                                                                    |
| Registered      | 1                     | R1)                                                                                         |                                                                                                    |
| You will then   | see the ins           | etructor's name listed – this is pers                                                       | son you need to advise of your withdrawal                                                          |
| from the cour   | se or non-            | attendance.                                                                                 |                                                                                                    |

This will also apply for courses that you were registered for as "Invitation Only" - contact the instructor or person who invited you to attend the course

# HOW TO REGISTER FOR A COURSE

Step 1: Once you have logged in to MyPGS, click on the 'Professional Development' tab.

| Welcome to MyP                                | GS                    |                    |                     |                             |              |                    |                |
|-----------------------------------------------|-----------------------|--------------------|---------------------|-----------------------------|--------------|--------------------|----------------|
| Welcome to Myr                                |                       |                    |                     |                             |              |                    |                |
| Welcome to "My Profe<br>forum, MyPGS will enh | sional Growth System  | n" or "MyPGS" ! My | /PGS combines you   | r professional learning and | l performand | e evaluations into | an interactive |
|                                               | unce your protessions | a rearring experie | nee by customizin   | , proressionar acreiophien  | to your loci | inited freedos.    |                |
|                                               |                       |                    |                     |                             |              |                    |                |
| My Courses                                    |                       |                    |                     |                             |              |                    |                |
|                                               |                       |                    | No learning opportu | inities were found.         |              |                    |                |
|                                               |                       |                    |                     |                             |              |                    |                |
|                                               |                       |                    |                     |                             |              |                    |                |
| My Transcript                                 |                       | nity               |                     |                             |              |                    |                |
| (My Transcript)                               | Learning Opportur     | nity               |                     |                             |              |                    |                |

On this tab you can view courses you are currently enrolled in, recommended trainings and any surveys that need to be completed. \*

| My Courses                              | Recommended Training                                       |  |
|-----------------------------------------|------------------------------------------------------------|--|
| No learning opportunities were found.   | You currently have no Recommended courses.                 |  |
| My Transcript Learning Opportunity      | Course Survey                                              |  |
| Required Training                       | You currently have no surveys that require your attention. |  |
| You currently have no Required courses. | Search                                                     |  |
|                                         | Advanced Search Show All                                   |  |

Step 2: If you are searching for a specific course or subject you may use the Search Bar to find a class in the Professional Development Catalog.

| My Courses                              | Recommended Training                                       |
|-----------------------------------------|------------------------------------------------------------|
| No learning opportunities were found.   | You currently have no Recommended courses.                 |
| My Transcript Learning Opportunity      | Course Survey                                              |
| Required Training                       | You currently have no surveys that require your attention. |
| You currently have no Required courses. | Search                                                     |
|                                         | Search                                                     |

Step 3: When you are viewing a course, you will be able to see the current open sections, with dates and times. Chose the section you want to attend and click 'Register'.

| Search Results<br>Search Results |                                                                                                    |                                                                                       | Q :                    | Search for Learning Opport                      |
|----------------------------------|----------------------------------------------------------------------------------------------------|---------------------------------------------------------------------------------------|------------------------|-------------------------------------------------|
| REFINE BY                        | (2) Results for SWD                                                                                                    |                                                                                       | Sort                   | By: Course Title: A to Z 🔻                      |
|                                  | Instructor Led #74826 "SWD" Lega<br>This workshop will discuss topics such as: IDEA Implem<br>Implementation and Timelines, Procedural Safeguards | al Frameworks for Exc<br>nentation, Role of the SRO, E<br>s, and the Role of the LEA. | ceptional Student Educ | ation<br>ates, Bullying, IEP<br>lit Recommend 🔗 |
|                                  | Select a section to register<br>"SWD" Legal Frameworks for Exceptional Student<br>Education                                                       | 07/24/2017 @ 8:00 AM                                                                  | Full                   |                                                 |
|                                  | "SWD" Legal Frameworks for Exceptional Student<br>Education<br>(j)                                                                                | 07/24/2017 @ 1:00 PM                                                                  | 두 Seats:24 left of 50  | Register                                        |
|                                  | "SWD" Legal Frameworks for Exceptional Student<br>Education                                                                                       | 07/27/2017 @ 8:00 AM                                                                  | 두 Seats:27 left of 50  | Register                                        |
|                                  |                                                                                                    |                                                                                       |                        | View All sections                               |

(You will also see if a course is Full.)

NOTE: If you would like to browse the current available professional development opportunities, you can click 'Show All' under the Search Bar.

| Search                   |        |   |
|--------------------------|--------|---|
|                          | Search | 0 |
| Advanced Search Show All |        |   |

If you require further assistance, please contact us at

407 518 2940 or emaíl us at profdevhelp@osceolaschools.net

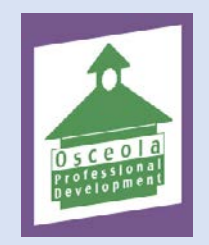

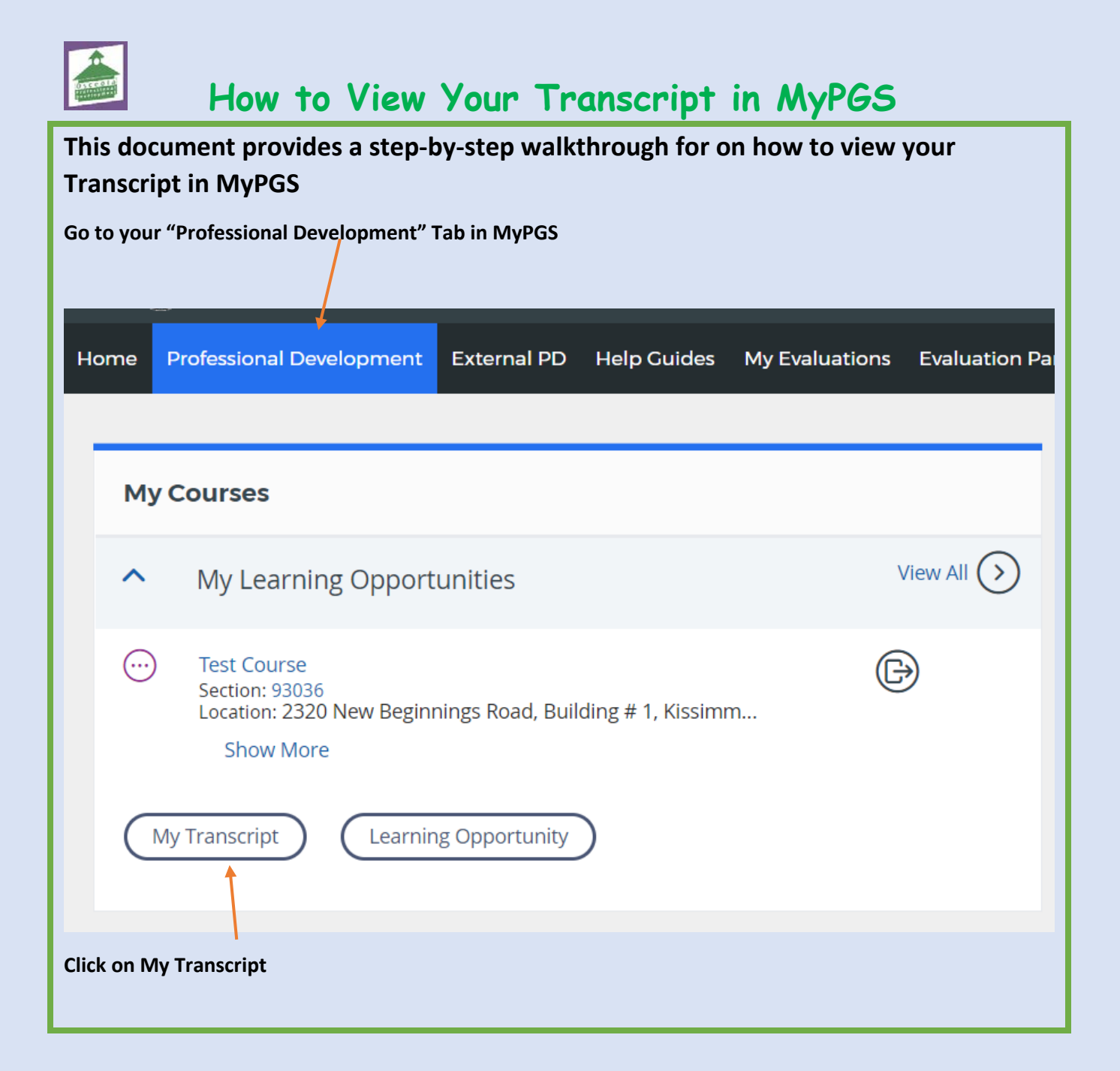

| Once clicked, this page                | will     | appear               |            |           |             |               |            |            |               |                     |        |
|----------------------------------------|----------|----------------------|------------|-----------|-------------|---------------|------------|------------|---------------|---------------------|--------|
|                                        |          |                      |            |           |             |               |            |            |               |                     |        |
| Search Transcript                      |          |                      |            |           |             |               |            |            |               |                     |        |
| Name:                                  | test-ins | tructor1             |            |           |             |               |            |            |               |                     |        |
| Employee ID:                           |          |                      |            |           |             |               |            |            |               |                     |        |
| Sites:                                 | Test Dis | trict, Test School 1 |            |           |             |               |            |            |               |                     |        |
| Demographics:                          | Test     |                      |            |           |             |               |            |            |               |                     |        |
| Section Completed Date From:           |          | Section Completed    | Date To:   |           | -           |               |            |            |               |                     |        |
| mm/dd/yyyy                             |          | mm/dd/yyyy           |            |           |             |               |            |            |               |                     |        |
| Section End Date From:                 | -        | Section End Date To  | 0:         |           | -           |               |            |            |               |                     |        |
| mm/dd/yyyy                             |          | mm/dd/yyyy           |            |           |             |               |            |            |               |                     |        |
| Search                                 |          |                      |            |           |             |               |            |            |               |                     |        |
|                                        |          |                      |            |           |             |               | _          |            |               |                     |        |
| You can then scroll do                 | wn b     | elow and vi          | ew ite     | ms tha    | t have b    | een adde      | ed to you  | ur trans   | cript and     | see how             |        |
| many points you have,                  | you      | have the op          | ption t    | o Print   | your tra    | inscript o    | or Email   | it.        |               |                     |        |
|                                        |          |                      |            |           |             |               |            |            |               |                     |        |
|                                        |          |                      |            |           |             |               |            |            |               |                     |        |
|                                        |          |                      |            |           |             |               |            | (          | Canadi Dati   | Causil Date         |        |
|                                        |          |                      |            |           |             |               |            | C          | Email Pdr     |                     | TINC   |
| All Contification Mon Contification    |          |                      |            |           |             |               |            |            |               |                     |        |
| # Survey                               | Com      | ponent# Componen     | t Course # | Section # | Title       | Credit Hours  | Start Date | End Date   | Certificate # | Registration Status | Grade  |
| 1. Survey completed November 29, 2018  | 8 N/A    | N/A                  | 79856      | 93036     | Test Course | 3.0 Points    | 11/30/2018 | 11/30/2018 | 905308        | Completed           | Credit |
| Total                                  |          | 5 54397              |            |           |             | Certification |            |            |               |                     |        |
| Points                                 |          |                      |            |           |             |               |            |            |               |                     |        |
| 3.0 Certification<br>Non-Certification |          |                      |            |           |             |               |            |            |               |                     |        |
|                                        |          |                      |            |           |             |               |            |            |               |                     |        |
|                                        |          |                      |            |           |             |               |            |            |               |                     |        |
| Note: Course Surveys                   | nust     | be complet           | ed aft     | er cour   | ses for p   | oints to      | be inclu   | ded. ple   | ase see       | the help            |        |
| guide on How to Comp                   | lete     | Surveys in I         | MyPGS      |           |             |               |            |            | •             |                     |        |
| You can view / wint the                |          | ificato for -        |            | ular of   |             | ممينيمما      | by aliald  |            |               | or in the           |        |
| certificate column                     | ert      | incate for a         | partic     | ular CC   | Jurse II r  | equired,      | by click   | ing on ti  | ie numb       | er in the           |        |
|                                        |          |                      |            |           |             |               |            |            |               |                     |        |
|                                        |          |                      |            |           |             |               |            |            |               |                     |        |
|                                        |          |                      |            |           |             |               |            |            |               |                     |        |
|                                        |          |                      |            |           |             |               |            |            |               |                     |        |

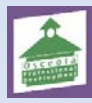

How to Complete Surveys in MyPGS

This document provides a step-by-step walkthrough for on how to complete surveys after course completions/closure in MyPGS

Go to your "Professional Development" Tab in MyPGS

| 1y Courses                                                                                             | Rec                       | mmended Training           |                     |
|----------------------------------------------------------------------------------------------------|---------------------------|----------------------------|---------------------|
| My Learning Opportunities                                                                              | View All (>)              | You currently have no Reco | nmended courses;    |
| Test Course<br>Section: 93036<br>Location: 2320 New Beginnings Road, Building # 1, Kissim<br>Show More | m                         |                            |                     |
| My Transcript Learning Opportunity                                                                     | Cou                       | se Survey                  |                     |
|                                                                                                    |                           |                            |                     |
|                                                                                                    | Test (                    | urse - Course Survey       | Start Survey Detail |
| required Training                                                                                      | Course Survey, you will s | urse - Course Survey       | Start Survey Deta   |
| required Training<br>r screen may vary – Look under<br>plete<br>< on Start Survey                      | Course Survey, you will s | urse - Course Survey       | Start Survey Detai  |
| required Training<br>r screen may vary – Look under<br>plete<br>x on Start Survey<br>Course Survey     | Course Survey, you will s | urse-Course Survey         | start Survey Detai  |

| It will then open up | o the survey <b>c</b> | questions, all q | uestions must | be answered. |
|----------------------|-----------------------|------------------|---------------|--------------|
|----------------------|-----------------------|------------------|---------------|--------------|

### There are 4 screens of the survey to be completed

| You are currently viewing - Planning |  |
|--------------------------------------|--|
|--------------------------------------|--|

| Section Title: Test Course Section 1 |  |
|--------------------------------------|--|
| Section #: 93036                     |  |
| Start Date: 11/30/2018               |  |
| Notes:                               |  |

Question 1: Indicate the extent to which you agree with the following statement about professional development and growth.

| This course met my individual needs for professional development or my professional growth interests |  |
|----------------------------------------------------------------------------------------------------|--|
| Question 2: Describe how this course relates to your current job responsibilities.                   |  |

\* Describe how this course relates to your current job responsibilities.

| Enter | response her | e |
|-------|--------------|---|
|       |              |   |

### Record & Go to Next Category Record & Return to Menu

0

Definitely Somewhat Not at all

0 0

| To get to each screen of the s | urvey, click on Record | & Go to Next Category |
|--------------------------------|------------------------|-----------------------|
|                                |                        |                       |

| You are currently viewing - Learning                                                                                                    |                   |          |                     |               |                    |
|----------------------------------------------------------------------------------------------------|-------------------|----------|---------------------|---------------|--------------------|
| Section Title: Test Course Section 1<br>Section #: 93036<br>Start Date: 11/30/2018<br>Notes:                                                       |                   |          |                     |               |                    |
| Question 1: Indicate the extent to which you agree with the following statements about the learning environment.                                   |                   |          |                     |               |                    |
| Effective strategies were used to deliver the content of this course.                                                                              |                   |          | Definitely          | Somewhat      | Not at all         |
| The course objectives were clearly provided.                                                                                                    |                   |          | 0                   | 0             | 0                  |
| The technology tools used were appropriate for the content/skills being taught.                                                                    |                   |          | 0                   | 0             | 0                  |
| Question 2: Indicate the extent to which you agree with the following statement about knowledge and preparation.                                   |                   |          |                     |               |                    |
|                                                                                                    | Definitely        | Somewhat | Not at all          | Not Applicabl | le                 |
| The facilitator was prepared and knowledgeable.                                                                                                    | 0                 | 0        | 0                   |               | 0                  |
|                                                                                                    |                   | Recon    | d & Go to Next Cate | gory Record   | & Return to Menu   |
|                                                                                                    |                   |          |                     |               |                    |
| You are currently viewing - Evaluation                                                                                                    |                   |          |                     |               |                    |
| Section Title: Test Course Section 1<br>Section #: 93036<br>Start Date: 11/30/2018<br>Notes:                                                       |                   |          |                     |               |                    |
| Question 1: Please answer the following                                                                                                    |                   |          |                     |               |                    |
| * Indicate how the Implementation of this new information Impacted or will Impact your professional performance and/or<br>Enter your response here | student learning. |          |                     |               |                    |
|                                                                                                    |                   | Reco     | rd & Go to Next Cat | egory Record  | 3 & Return to Menu |

| You are currently viewing - Implementation                                                                                                    |                                                                                                    |                                                                                                    |
|----------------------------------------------------------------------------------------------------|----------------------------------------------------------------------------------------------------|----------------------------------------------------------------------------------------------------|
| Section Title: Test Course Section 1<br>Section #: 93036<br>Start Date: 11/30/2018<br>Notes:                                                                                                    |                                                                                                    |                                                                                                    |
| Question 1: Please answer the following                                                                                                    |                                                                                                    |                                                                                                    |
| * Describe how you have applied or plan to apply the new information learned in thi                                                                                                    | s course.                                                                                                    |                                                                                                    |
| Enter your response here                                                                                                    |                                                                                                    |                                                                                                    |
|                                                                                                    |                                                                                                    | Record & Return to M                                                                                               |
| nce you have completed all the screens -                                                                                                    | - Click on Record & Return to Menu                                                                             |                                                                                                    |
| nce you have completed all the screens -<br>his screen below will then appear, showi                                                                                                    | - Click on Record & Return to Menu<br>ng that you have completed all the sec                                   | ions of the survey                                                                                                 |
| nce you have completed all the screens -<br>his screen below will then appear, showi                                                                                                    | - Click on Record & Return to Menu<br>ng that you have completed all the sec                                   | ions of the survey                                                                                                 |
| nce you have completed all the screens -<br>his screen below will then appear, showi<br>Course Survey                                                                                                    | - Click on Record & Return to Menu<br>ng that you have completed all the sec<br>Take the Survey                | cions of the survey                                                                                                |
| nce you have completed all the screens -<br>his screen below will then appear, showi<br>Course Survey<br>lect each category to complete the survey.                                                                                     | - Click on Record & Return to Menu<br>ng that you have completed all the sec<br>Take the Survey                | cions of the survey<br>Completion Status                                                                           |
| nce you have completed all the screens -<br>his screen below will then appear, showi<br>Course Survey<br>lect each category to complete the survey.                                                                                     | - Click on Record & Return to Menu<br>ng that you have completed all the sec<br>Take the Survey                | Cions of the survey<br>Completion Status<br>Completed<br>Completed                                                 |
| nce you have completed all the screens -<br>his screen below will then appear, showi<br>Course Survey<br>Hect each category to complete the survey.                                                                                     | - Click on Record & Return to Menu<br>ng that you have completed all the sec<br>Take the Survey                | cions of the survey<br>Completion Status<br>Completed<br>Completed<br>Completed                                    |
| ence you have completed all the screens -<br>his screen below will then appear, showi<br>Course Survey<br>elect each category to complete the survey.<br>Planning<br>Learning<br>Evaluation<br>mplementation                            | - Click on Record & Return to Menu<br>ng that you have completed all the sec<br>Take the Survey                | cions of the survey<br>Completion Status<br>Completed<br>Completed<br>Completed<br>Completed<br>Completed          |
| Ince you have completed all the screens - his screen below will then appear, showi Course Survey elect each category to complete the survey. Planning cearning ivaluation mplementation Click here to view your full completion status. | - Click on Record & Return to Menu<br>ng that you have completed all the sec<br>Take the Survey<br>Description | cions of the survey<br>Completion Statu<br>@ Completed<br>@ Completed<br>@ Completed<br>@ Completed<br>@ Completed |

| You will be ta                                                                                   | ken back to the Professional Development tab with this page showing                                                                                                    |
|--------------------------------------------------------------------------------------------------|----------------------------------------------------------------------------------------------------|
| Home Professional De<br>Menu<br>My Learning<br>Opportunities<br>My Transcript<br>Search Learning | Welopment         External PD         Help Culdes         My Evaluations         Evaluation Participation         Administration         Manage Sections         Instructor         Course Approval         External PD Admin           My Learning Opportunities |
| opportunities                                                                                    | Registered Learning Opportunities No courses found Walting List                                                                                                    |
|                                                                                                  | Learning Opportunity Information                                                                                                    |
| Note: Survey<br>updated                                                                          | s must be completed after each course has been closed out for your transcript to be                                                                                                    |

Submitting External PD Requests

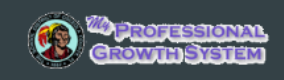

Audience: PD Petitioners

The process for submitting external professional development and college courses for credit is now accessible through the **My Professional Growth System.** The process is identical, and is outlined below:

<sup>O</sup> Note: College course credit requests are sent directly to the PD office, not to a supervisor.

| Petitioner submits the request $\implies$ Supervisor Approves $\rightarrow$ Request is sent to PD Office $\implies$ |
|----------------------------------------------------------------------------------------------------|
| Request returns to petitioner for completion 📥 Request is sent to PD Credit Office 📫                                |
| Request is sent for Final Approval 🔿 Credit for PD appears on user transcript                                       |

This document provides a step-by-step walkthrough for creating and submitting credit requests for external professional development in the **My Professional Growth System**.

• To begin, log into your My Professional Growth System account and click the External PD tab.

| (    | CRAWIN SYSTEM            |             |             |                |                          |    |
|------|--------------------------|-------------|-------------|----------------|--------------------------|----|
| Home | Professional Development | External PD | Help Guides | My Evaluations | Evaluation Participation | Ad |
| Fxte | rnal PD                  |             |             |                |                          |    |

- The External PD screen will display.
- In the Create New External PD Request channel, click the External PD Request button.

| ? |                             | te New External PD Request | Create |
|---|-----------------------------|----------------------------|--------|
|   | Description                 | Action                     |        |
|   | External PD Request (start) | ◆ External PD Request      | 1.     |
|   |                             |                            |        |
|   | External PD Request (start) | € External PD Request      | 1.     |

• Click the **External PD Request** icon to access the form.

| #27717 - Externa                             | l PD Request (start)                                                                                                    |
|----------------------------------------------|----------------------------------------------------------------------------------------------------|
| ← Back Options -                             |                                                                                                    |
| 8                                            | Save Changes 🔒                                                                                                    |
|                                              | ▶ Submit to Supervisor ▼                                                                                                    |
| Transaction #27717 is currently in Exter     | nal PD Request (start) and is owned by HARGREAVES, SALISHA.                                                                                                    |
| External PD Request Form Instruct            | lons                                                                                                    |
| External<br>at least<br>Please h<br>External | PD requests include college courses, conferences, workshops, and other professional learning activities not offered by the School District of Osceola County, FL. Please complete requests<br>10 days prior to the event. All out of state requests must be submitted at least 30 days prior to the event and require School Board approval.<br>Join: The Finance Department requires a printed copy of your External PD request for reimbursement of travel expenses. If you will be seeking reimbursement, you will need to print your<br>IPD request prior to clicking on Resubmit for Final Approval. |
| External PD Request                          |                                                                                                    |
| Name of Activity *                           |                                                                                                    |
|                                              |                                                                                                    |
| Requestor Name                               |                                                                                                    |
|                                              |                                                                                                    |

**Submitting External PD Requests** 

- Complete the entire form all pages, noting that all fields are required.
- Click Save when finished.

| #27737 - External PD Request (start)                                                                                                    |                                       | Beginning Date *                                                                                                    |
|----------------------------------------------------------------------------------------------------|---------------------------------------|----------------------------------------------------------------------------------------------------|
| Transaction #27737 is currently in External PD Request (start) and is owned by supervisor1, test.                                                                                                    |                                       |                                                                                                    |
| External PD Request Form Instructions                                                                                                    |                                       | Please include travel time                                                                                                    |
| External PD requests include college courses, conferences, workshops, and other professional learning<br>activities not offered by the School District of Osceola County, FL. Please complete requests at least 10                                                                                                    |                                       | Beginning Time *                                                                                                    |
| days prior to the event. All out of state requests must be submitted at least 30 days prior to the event and<br>require School Board approval.                                                                                                    |                                       | · none ·                                                                                                    |
| Please Note: The Finance Department requires a printed copy of your External PD request for<br>reimbursement of travel expenses. If you will be seeking reimbursement, you will need to print your                                                                                                    |                                       | Please Include travel time                                                                                                    |
| External PD request prior to clicking on Resubmit for Final Approval.                                                                                                    |                                       | Ending Date *                                                                                                    |
|                                                                                                    |                                       |                                                                                                    |
| External PD Request                                                                                                    |                                       | Please Include travel time                                                                                                    |
| Name of Activity *                                                                                                    |                                       | End Time *                                                                                                    |
|                                                                                                    |                                       | None Y                                                                                                    |
| Requestor Name                                                                                                    |                                       | Please include travel time                                                                                                    |
| Uisplays the name from the profile for the person who created the transaction.                                                                                                    |                                       | Estimated Cost to District *                                                                                                    |
| Employee ID No.                                                                                                    |                                       |                                                                                                    |
| Shows the employee ID from the profile for the person who created the transaction.                                                                                                    |                                       | Cost Center/Facility *                                                                                                    |
| 106                                                                                                    |                                       |                                                                                                    |
| Department / School *                                                                                                    |                                       | General Objective *                                                                                                    |
|                                                                                                    |                                       |                                                                                                    |
| Course Provider/ University *                                                                                                    |                                       | Bich Tout Editor                                                                                                    |
|                                                                                                    |                                       |                                                                                                    |
| Location *                                                                                                    |                                       | Notes                                                                                                    |
|                                                                                                    |                                       |                                                                                                    |
| City/State *                                                                                                    |                                       | Rich Text Editor                                                                                                    |
|                                                                                                    |                                       |                                                                                                    |
|                                                                                                    | 1                                     |                                                                                                    |
| Upload Agenda                                                                                                    |                                       |                                                                                                    |
| https://osceola.truenorthlogic.com/U/P/Tab/ExternalPD?_ct=ExternalPD                                                                                                    | 2/3                                   |                                                                                                    |
| 11/27/2018 Osceola - #27737 - External PD Request (start)                                                                                                    |                                       |                                                                                                    |
| 1 Upload                                                                                                    |                                       | <ul> <li>Click the Upload button to upload the agenda for</li> </ul>                                                                                                    |
| For essistance with unleading agands or completion of request places submit to IDD Main! Discuss                                                                                                    | ase note in                           |                                                                                                    |
| For assistance with uploading agenda or completion or request, please submit to "PD Help", Please                                                                                                    |                                       |                                                                                                    |
| the PD Help Comments box below the type of help you are requesting.                                                                                                    |                                       | the session.                                                                                                    |
| For associatice with upbearing agenda or compression or request, prease submit to "Po help", pre-<br>the PD Help Comments box below the type of help you are requesting.<br>Out of State *                                                                                                    |                                       | <ul> <li>Use the dropdown menus to indicate if this is an</li> </ul>                                                                                                    |
| Pur associance with uppoaring agenda or compression or request, prease submit to "Pu heip", ree<br>the PD Help Comments box below the type of help you are requesting.<br>Out of State *                                                                                                    | Ŧ                                     | <ul> <li>Use the dropdown menus to indicate if this is an<br/>Out of State or Online opportunity.</li> </ul>                                                                                                    |
| Put association with uppoaring agenda or completion or request, prease submits to "Pu mep". Pre-<br>the PD Help Comments box below the type of help you are requesting.<br>Out of State *                                                                                                    | <b>*</b>                              | <ul> <li>Use the dropdown menus to indicate if this is an Out of State or Online opportunity.</li> <li>Use the External PD Type dropdown menu to</li> </ul>                                                                                                    |
| Put association with uppoaring agenda or completion or request, prease submits to Put help . Pre-<br>the PD Help Comments box below the type of help you are requesting.<br>Out of State *<br>No<br>Online *                                                                                                    | ¥                                     | <ul> <li>Use the dropdown menus to indicate if this is an Out of State or Online opportunity.</li> <li>Use the External PD Type dropdown menu to select the PD type</li> </ul>                                                                                                    |
| Vul association with uppoaring agenda or completion or request, prease submit to "PU mep". Pre-<br>the PD Help Comments box below the type of help you are requesting.  Out of State * No Online * No External PD Type *                                                                                                    | ¥                                     | <ul> <li>Use the dropdown menus to indicate if this is an Out of State or Online opportunity.</li> <li>Use the External PD Type dropdown menu to select the PD type.</li> </ul>                                                                                                    |
| Vol association with uppoaring agenda or completion or request, prease submit to "Pu" help", res<br>the PD Help Comments box below the type of help you are requesting.<br>Out of State *<br>No<br>Online *<br>No<br>External PD Type *<br>Workshop                                                                                                    | •<br>•                                | <ul> <li>Use the dropdown menus to indicate if this is an Out of State or Online opportunity.</li> <li>Use the External PD Type dropdown menu to select the PD type.</li> </ul>                                                                                                    |
| Vol association with uppoaring agenta or to completion or request, prease submit to "Pu" nep". Pre-<br>the PD Help Comments box below the type of help you are requesting. Out of State * No Online * No External PD Type * Workshop                                                                                                    | •<br>•                                | <ul> <li>Use the dropdown menus to indicate if this is an Out of State or Online opportunity.</li> <li>Use the External PD Type dropdown menu to select the PD type.</li> </ul>                                                                                                    |
| Vol association with uppoaring agenta or to compression or request, prease submit to "PU mep". Pre-<br>the PD Help Comments box below the type of help you are requesting.  Out of State * No Online * No External PD Type * Workshop                                                                                                    | •<br>•                                | <ul> <li>Use the dropdown menus to indicate if this is an Out of State or Online opportunity.</li> <li>Use the External PD Type dropdown menu to select the PD type.</li> </ul>                                                                                                    |
| Vi association with uppoaring agenda or completion or request, prease submit to "PU help", Pre-<br>the PD Help Comments box below the type of help you are requesting.  Out of State * No Online * No External PD Type * Workshop  If College Course                                                                                                    | •<br>•                                | <ul> <li>Use the dropdown menus to indicate if this is an Out of State or Online opportunity.</li> <li>Use the External PD Type dropdown menu to select the PD type.</li> </ul> Note: Out of State Requests will be submitted                                                                                                    |
| Vol associate with uppoaring agends or completion or request, prease submit to "Pol help", Pre-<br>the PD Help Comments box below the type of help you are requesting.  Out of State * No Online * No External PD Type * Vorkshop  If College Course Vorkshop                                                                                                    | · · · · · · · · · · · · · · · · · · · | <ul> <li>Use the dropdown menus to indicate if this is an Out of State or Online opportunity.</li> <li>Use the External PD Type dropdown menu to select the PD type.</li> </ul> Note: Out of State Requests will be submitted for School Board approval to continue the                                                                                                    |
| If College Course If College Course Prefix If College Course Prefix If College Course If College Course If College Cour | · · · · · · · · · · · · · · · · · · · | <ul> <li>Use the dropdown menus to indicate if this is an Out of State or Online opportunity.</li> <li>Use the External PD Type dropdown menu to select the PD type.</li> </ul> Note: Out of State Requests will be submitted for School Board approval to continue the process. An email notification will be sent once                                                                                                    |
| Professional with uppearing agende or completion or request, prease submit to "PU mep". Pre-<br>the PD Help Comments box below the type of help you are requesting. Out of State * No Online * No External PD Type * External PD Type *  If College Course If College Course Prefix                                                                                                    | •                                     | <ul> <li>Use the dropdown menus to indicate if this is an Out of State or Online opportunity.</li> <li>Use the External PD Type dropdown menu to select the PD type.</li> </ul> Note: Out of State Requests will be submitted for School Board approval to continue the process. An email notification will be sent once approved by the School Board.                                                                                                    |
| Professional with uppearing agende or completion or request, prease submit to "PU help", Pre-<br>the PD Help Comments box below the type of help you are requesting. Out of State * No Online * No External PD Type * Vorkshop                                                                                                    |                                       | <ul> <li>Use the dropdown menus to indicate if this is an Out of State or Online opportunity.</li> <li>Use the External PD Type dropdown menu to select the PD type.</li> </ul> Note: Out of State Requests will be submitted for School Board approval to continue the process. An email notification will be sent once approved by the School Board.                                                                                                    |
| Professional with uppearing agends or completion or request, prease submit to "PU help", Pre-<br>the PD Help Comments box below the type of help you are requesting. Out of State * No Online * No External PD Type * Workshop                                                                                                    |                                       | <ul> <li>Use the dropdown menus to indicate if this is an Out of State or Online opportunity.</li> <li>Use the External PD Type dropdown menu to select the PD type.</li> </ul> Note: Out of State Requests will be submitted for School Board approval to continue the process. An email notification will be sent once approved by the School Board.                                                                                                    |
| Professional with uppearing agends or completion or request, prease submit to "PU help". Pre-<br>the PD Help Comments box below the type of help you are requesting. Out of State * No Online * No External PD Type * Workshop                                                                                                    |                                       | <ul> <li>Use the dropdown menus to indicate if this is an Out of State or Online opportunity.</li> <li>Use the External PD Type dropdown menu to select the PD type.</li> </ul> Note: Out of State Requests will be submitted for School Board approval to continue the process. An email notification will be sent once approved by the School Board.                                                                                                    |
| Professional with uppearing agende or completion or request, prease submit to "PU help". Pre-<br>the PD Help Comments box below the type of help you are requesting. Out of State * No Online * No External PD Type * Workshop                                                                                                    | · · · · · · · · · · · · · · · · · · · | <ul> <li>Use the dropdown menus to indicate if this is an Out of State or Online opportunity.</li> <li>Use the External PD Type dropdown menu to select the PD type.</li> </ul> Note: Out of State Requests will be submitted for School Board approval to continue the process. An email notification will be sent once approved by the School Board.                                                                                                    |
| Professional with uppearing agends or completion or request, prease submit to "PU mep". Pre-<br>the PD Help Comments box below the type of help you are requesting.  Out of State * No Online * No External PD Type * Vorkshop                                                                                                    | · · · · · · · · · · · · · · · · · · · | <ul> <li>Use the dropdown menus to indicate if this is an Out of State or Online opportunity.</li> <li>Use the External PD Type dropdown menu to select the PD type.</li> </ul> Note: Out of State Requests will be submitted for School Board approval to continue the process. An email notification will be sent once approved by the School Board.                                                                                                    |
| Processional and an end opposing agends or completion or request, prease submit to "PU help". Pre- the PD Help Comments box below the type of help you are requesting.  Out of State *  No  Online *  No  Colline *  No  External PD Type *  Workshop  If College Course  If College Course  If College Course  Prefix  Course Number  Course Number  Credit Hours entered by the PD Petitioner,                                                                                                    | · · · · · · · · · · · · · · · · · · · | <ul> <li>Use the dropdown menus to indicate if this is an Out of State or Online opportunity.</li> <li>Use the External PD Type dropdown menu to select the PD type.</li> </ul> Note: Out of State Requests will be submitted for School Board approval to continue the process. An email notification will be sent once approved by the School Board.                                                                                                    |
| Processional with uppearing agends or completion or request, pears submit to ProPhety - Pres the PD Help Comments box below the type of help you are requesting.  Out of State *  No  Online *  No  Colline *  If College Course  If College Course  If College Course  Prefix  Course Number  Credit Hours entered by the PD Petitioner,  Entered by the PD Petitioner,  Entered b | · · · · · · · · · · · · · · · · · · · | <ul> <li>Use the dropdown menus to indicate if this is an Out of State or Online opportunity.</li> <li>Use the External PD Type dropdown menu to select the PD type.</li> </ul> Note: Out of State Requests will be submitted for School Board approval to continue the process. An email notification will be sent once approved by the School Board.                                                                                                    |
| Professional with uppeding agends or completion or request, prease submit to Professional Professional Professiona Professiona Profess | · · · · · · · · · · · · · · · · · · · | <ul> <li>Use the dropdown menus to indicate if this is an Out of State or Online opportunity.</li> <li>Use the External PD Type dropdown menu to select the PD type.</li> </ul> Note: Out of State Requests will be submitted for School Board approval to continue the process. An email notification will be sent once approved by the School Board.                                                                                                    |
| If College Course If College Course If College  |                                       | <ul> <li>Use the dropdown menus to indicate if this is an Out of State or Online opportunity.</li> <li>Use the External PD Type dropdown menu to select the PD type.</li> </ul> Note: Out of State Requests will be submitted for School Board approval to continue the process. An email notification will be sent once approved by the School Board.                                                                                                    |
| If this is a college course, scroll                                                                                                    | • • • • • • • • • • • • • • • • • • • | <ul> <li>Use the dropdown menus to indicate if this is an Out of State or Online opportunity.</li> <li>Use the External PD Type dropdown menu to select the PD type.</li> </ul> Note: Out of State Requests will be submitted for School Board approval to continue the process. An email notification will be sent once approved by the School Board. the If College Course channel and click the icon.                                                    |
| If College Course If College Course If College  | down to T                             | <ul> <li>Use the dropdown menus to indicate if this is an Out of State or Online opportunity.</li> <li>Use the External PD Type dropdown menu to select the PD type.</li> </ul> Note: Out of State Requests will be submitted for School Board approval to continue the process. An email notification will be sent once approved by the School Board. the If College Course channel and click the icon. course Number, and Credit Hours and click Save     |
| If College Course If College Course If College  | down to<br>Prefix, C                  | <ul> <li>Use the dropdown menus to indicate if this is an Out of State or Online opportunity.</li> <li>Use the External PD Type dropdown menu to select the PD type.</li> </ul> Note: Out of State Requests will be submitted for School Board approval to continue the process. An email notification will be sent once approved by the School Board. the If College Course channel and click the icon. Sourse Number, and Credit Hours and click Save w). |
| If College Course If College Course If College  | down to<br>Prefix, C                  | <ul> <li>Use the dropdown menus to indicate if this is an Out of State or Online opportunity.</li> <li>Use the External PD Type dropdown menu to select the PD type.</li> </ul> Note: Out of State Requests will be submitted for School Board approval to continue the process. An email notification will be sent once approved by the School Board. the If College Course channel and click the icon. Course Number, and Credit Hours and click Save v). |
| If College Course If College Course If If this is a college course, scroll In the popup window, enter the Changes, scroll to top (as show                                                                                                    | down to<br>Prefix, C                  | <ul> <li>Use the dropdown menus to indicate if this is an Out of State or Online opportunity.</li> <li>Use the External PD Type dropdown menu to select the PD type.</li> </ul> Note: Out of State Requests will be submitted for School Board approval to continue the process. An email notification will be sent once approved by the School Board. the If College Course channel and click the icon. Course Number, and Credit Hours and click Save v). |
| If College Course If College Course If College  | down to<br>Prefix, C                  | <ul> <li>Use the dropdown menus to indicate if this is an Out of State or Online opportunity.</li> <li>Use the External PD Type dropdown menu to select the PD type.</li> </ul> Note: Out of State Requests will be submitted for School Board approval to continue the process. An email notification will be sent once approved by the School Board. the If College Course channel and click the icon. Course Number, and Credit Hours and click Save v). |
| If College Course If College Course Prefix Course Number Course Number Course Number Course State is a college course, scroll If this is a college course, scroll In the popup window, enter the Changes, scroll to top (as sho                                                                                                    | down to<br>Prefix, C                  | <ul> <li>Use the dropdown menus to indicate if this is an Out of State or Online opportunity.</li> <li>Use the External PD Type dropdown menu to select the PD type.</li> </ul> Note: Out of State Requests will be submitted for School Board approval to continue the process. An email notification will be sent once approved by the School Board. the If College Course channel and click the icon. Course Number, and Credit Hours and click Save v). |

•

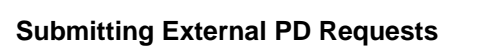

Submit to Supervisor

Updated: November 2018

#### • To Submit to your supervisor - CLICK - SUBMIT TO SUPERVISIOR

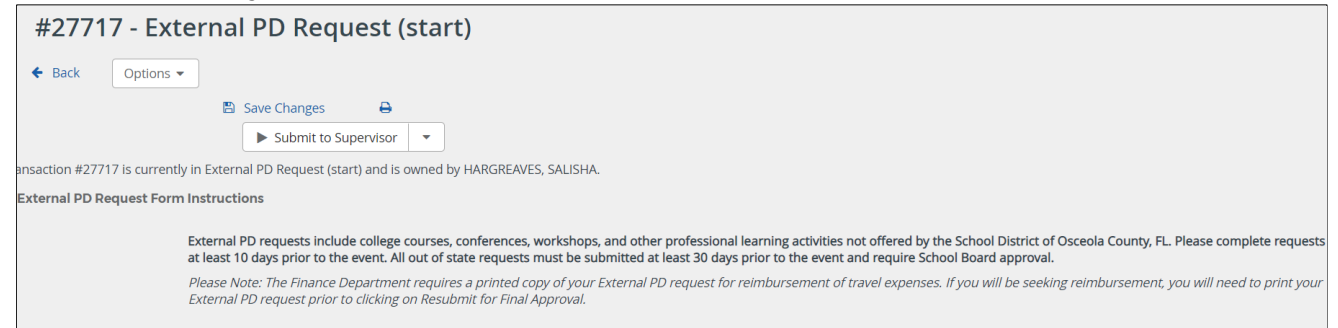

 In the Submit popup, locate the name of your supervisor and click Select.

| _ |        |                |            |             |         |
|---|--------|----------------|------------|-------------|---------|
|   | Submit |                |            |             | ×       |
|   | Please | select a recip | pient.     |             |         |
|   |        |                | First Name | Last Name   | Account |
|   |        |                | ÷ T        | <b>≑ T</b>  | ÷ T     |
|   | 1.     | Select         | JANICE     | FRANCESCHI  | True    |
|   | 2.     | Select         | MARIO      | QUINTANILLA | True    |
|   |        |                |            |             |         |

• Click **Confirm** to complete the process.

| Submit 🗙                    |
|-----------------------------|
| Please confirm this action. |
|                             |
|                             |
|                             |
|                             |
|                             |
|                             |
| Confirm Cancel              |
|                             |

• The request will display in your **Requests** channel. You will see the details, submission date and who is the owner. If it's with your supervisor, the supervisor's name will show as the Owner Name.

| equests   | 5      |                   |                        |                        |                |                        |                     |                    |                                         |                   |                |
|-----------|--------|-------------------|------------------------|------------------------|----------------|------------------------|---------------------|--------------------|-----------------------------------------|-------------------|----------------|
| 1 result. |        |                   |                        |                        |                |                        |                     |                    | Show Active                             | Created           | By Me 🔻        |
|           | ACTION | TRANSACTION<br>ID | OWNER NAME             | CREATOR NAME           | DATE SUBMITTED | NAME<br>OF<br>ACTIVITY | EXTERNAL<br>PD TYPE | OUT<br>OF<br>STATE | OUT OF<br>STATE PD<br>BOARD<br>APPROVAL | BEGINNING<br>DATE | ENDING<br>DATE |
| 1.        | •      | 27717             | HARGREAVES,<br>SALISHA | HARGREAVES,<br>SALISHA |                | _                      | _                   | _                  | _                                       | _                 | _              |

**Submitting External PD Requests** 

Updated: November 2018

 Once your request has been approved, it will appear in the External PD Request with your name as the owner channel.

| Reque | sts    |                   |            |              |                |                        |                     |                    |                                         |                   |                |
|-------|--------|-------------------|------------|--------------|----------------|------------------------|---------------------|--------------------|-----------------------------------------|-------------------|----------------|
| 1 res | ult    |                   |            |              |                |                        |                     |                    | Show Active                             | created           | By Me 🔹        |
|       | CHC1   |                   |            |              |                |                        |                     |                    |                                         |                   |                |
|       | ACTION | TRANSACTION<br>ID | OWNER NAME | CREATOR NAME | DATE SUBMITTED | NAME<br>OF<br>ACTIVITY | EXTERNAL<br>PD TYPE | OUT<br>OF<br>STATE | OUT OF<br>STATE PD<br>BOARD<br>APPROVAL | BEGINNING<br>DATE | ENDING<br>DATE |

- Locate and click the Action box next to the completed activity, and select Open.
- Click Add to complete attendance information.
- Attach the agenda, indicating dates and times, and if applicable, any certificates earned.
- Complete the course survey and click Submit.
- The request will be electronically sent to Professional Development for inservice credit.
- Once the Professional Development has completed it and applied the inservice credit, it will show on your transcript
- If more information is required, it will be requested in the PD comments box of the External PD form and denied. Once denied, it is sent back to you. You should look at your request channel periodically in case one is denied

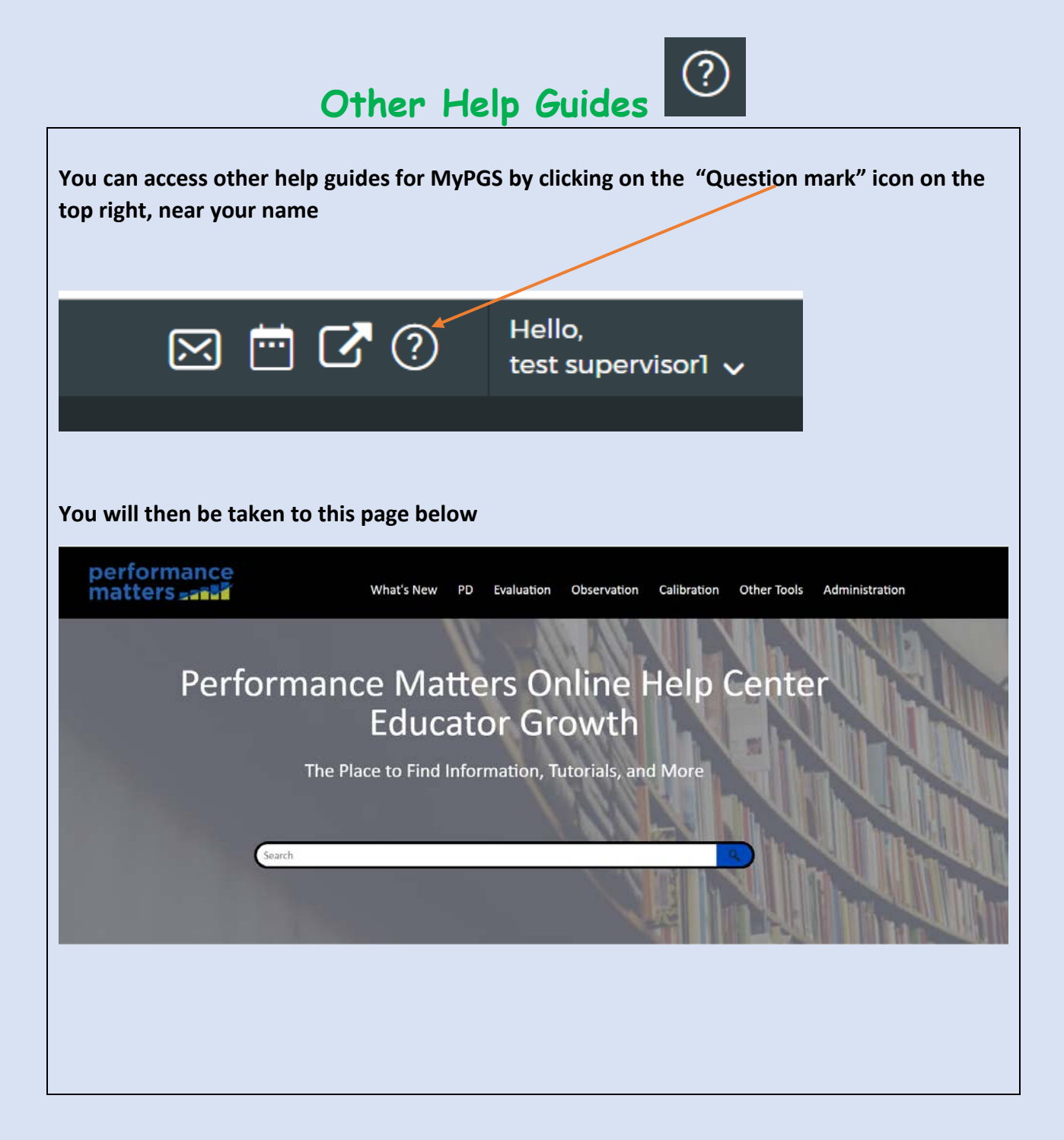

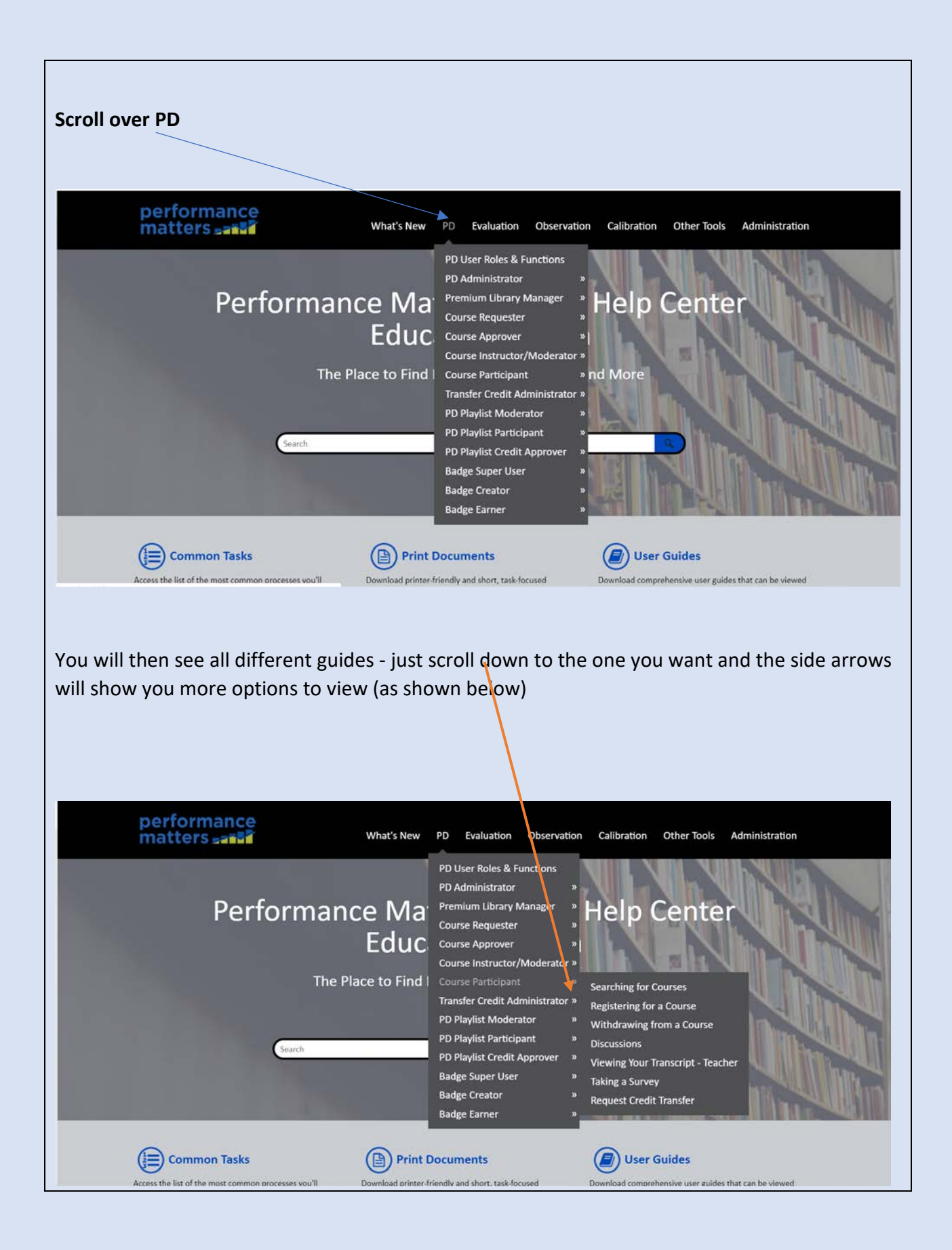

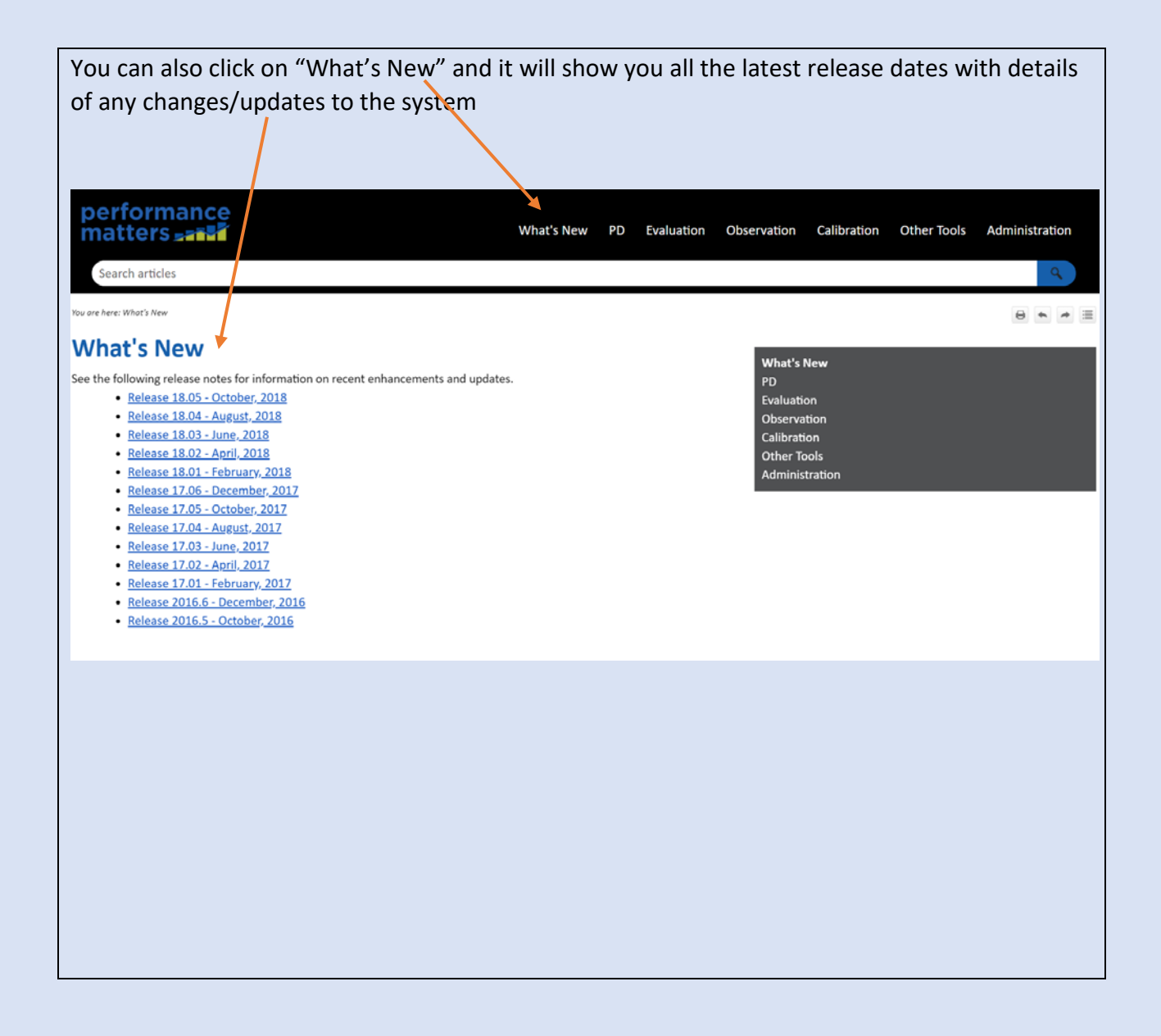